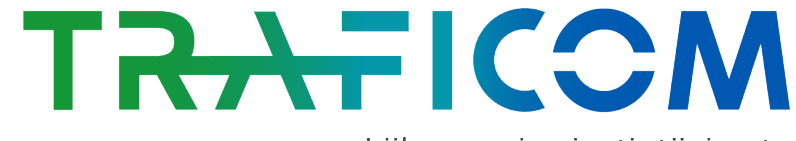

Liikenne- ja viestintävirasto Kyberturvallisuuskeskus

# Kybermittari – tulosten jakaminen ja vertailutieto

07.05.2021

## **Tiedonjaon perusajatus**

- Kyberturvallisuuskeskuksen rooli on tukea mittarin jatkuvuutta ja pitkäjänteisyyttä sekä luoda edellytykset jakaa luottamuksellisesti tietoa parhaista käytänteistä, suosituksia ja referenssituloksia yhteistoiminnassa kriittisten organisaatioiden kanssa.
- Kyberturvallisuuskeskus toivoo, että Kybermittaria käyttävät yritykset jakavat numeeriset tuloksensa xml-muodossa Kyberturvallisuuskeskukselle, joka käyttää tuloksia kansallisen tilannekuvan muodostamiseen. Tiedot yrityksistä sekä tulokset ovat lähtökohtaisesti salassa pidettävää tietoa. (JulkL § 24 kohdat 7 ja 8)
- Kun tuloksia on vastaanotettu riittävästi, jotta yksittäiset numeeriset arviointitulokset ovat eivät ole erotettavissa, Kyberturvallisuuskeskus voi jakaa myös tilastollista vertailutietoa.

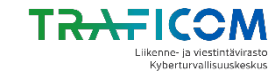

## Organisaation tulokset

- Täytä arviointi ja tallenna tulokset.
- Voit käyttää jakamiseen joko .xlsx tai .xml-muotoa (tarkemmat ohjeet löytyvät
- työkalun DataExport-välilehdeltä)

### Tulosten lähettäminen

- Voit käyttää tulosten lähettämiseen omaa turvapostia tai lähetä viestin, jossa yhteystietosi (nimi ja puhelinnumero\*) osoitteeseen kybermittari@traficom.fi niin saat ohjeet.
- Lähetä tulokset turvapostilla Traficomiin.

## Tulosten käsittely

- Kyberturvallisuuskeskus käsittelee ja anonymisoi tulokset
- Tuottaa tulosten pohjalta toimialakohtaista vertailutietoa
- Kun riittävä määrä tietoa on saatavilla, jakaa tapauskohtaisesti vertailutietoa organisaatiolle turvasähköpostilla

\*Puhelinnumero vaaditaan, jotta Traficom pystyy toimittamaan toimialan vertailutiedot varmennetulle vastaanottajalle.

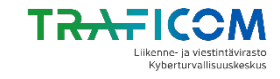

# Vientitoiminnon käyttäminen

ARCHITECTURE

#### Vertailutiedot ja arviointitulosten vienti

#### Aiemmat arviointitulokset

Tähän taulukkoon syötetyt vertailutiedot esitetään raporteissa nimikkeellä "Orq. edellinen".

Kybermittari-malli

| Practice     | * | Answer |  |
|--------------|---|--------|--|
| CRITICAL     |   | 2      |  |
| RISK         |   | 3      |  |
| ASSET        |   | 0      |  |
| ACCESS       |   | 1      |  |
| THREAT       |   | 2      |  |
| SITUATION    |   | 3      |  |
| RESPONSE     |   | 3      |  |
| DEPENDENCIES |   | 0      |  |
| WORKFORCE    |   | 3      |  |
| ARCHITECTURE |   | 3      |  |
| PROGRAM      |   | 1      |  |

# Practice Answer NIST-ID 95 % NIST-PR 80 % NIST-DE 90 % NIST-RS 75 % NIST-RC 60 %

WORKFORCE

Vertailutulokset

Tähän taulukkoon syötetyt vertailutiedot esitetään raporteissa nimikkeellä "Viiteryhmän ka".

| Practice     | * | Answer |  |
|--------------|---|--------|--|
| CRITICAL     |   | 2      |  |
| RISK         |   | 3      |  |
| ASSET        |   | 0      |  |
| ACCESS       |   | 1      |  |
| THREAT       |   | 2      |  |
| SITUATION    |   | 3      |  |
| RESPONSE     |   | 3      |  |
| DEPENDENCIES |   | 0      |  |
| WORKFORCE    |   | 3      |  |
| ARCHITECTURE |   | 3      |  |
| PROGRAM      |   | 1      |  |

| Practice | * | Answer |  |
|----------|---|--------|--|
| NIST-ID  |   | 95 %   |  |
| NIST-PR  |   | 80 %   |  |
| NIST-DE  |   | 90 %   |  |
| NIST-RS  |   | 75 %   |  |
| NIST-RC  |   | 60 %   |  |

PROGRAM

Investment

#### TRAFICOM Likenne-ja viestintävirasto Kyberturvalisuuskeskus

#### Arviointitulosten vienti

Tätä taulukkoa voidaan käyttää arivointitulosten siirtämiseen tai lähettämiseen.

| Practice        | × | Answer              | ٣   |  |
|-----------------|---|---------------------|-----|--|
| C_securityclass |   | 0                   |     |  |
| C_name          |   | Yritys Oy           |     |  |
| C_industry      |   | Finanssiala         |     |  |
| C_function      |   | Finanssi - Rahoitus | huo |  |
| RISK            |   | 1                   |     |  |
| RISK-1          |   | 2                   |     |  |
| RISK-2          |   | 1                   |     |  |
| RISK-3          |   | 2                   |     |  |
| ASSET           |   | 0                   |     |  |
| ASSET-1         |   | 0                   |     |  |
| ASSET-2         |   | 1                   |     |  |
| ASSET-3         |   | 0                   |     |  |
| ASSET-4         |   | 2                   |     |  |
| ASSET-5         |   | 2                   |     |  |
| ACCESS          |   | 2                   |     |  |
| ACCESS-1        |   | 3                   |     |  |
| ACCESS-2        |   | 2                   |     |  |
| ACCESS-3        |   | 2                   |     |  |
| THREAT          |   | 0                   |     |  |
| THREAT-1        |   | 1                   |     |  |
| THREAT-2        |   | 0                   |     |  |
| THREAT-3        |   | 2                   |     |  |
| SITUATION       |   | 0                   |     |  |
|                 |   |                     |     |  |

R1

DataExport

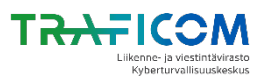

RESPONSE

# Vientitoiminnon käyttäminen

Käyttöohje: arviointitulokset voidaan siirtää taulukosta joko viemällä tulokset työkalusta .xml-muodossa - tai kopioimalla tulokset leikepöydän kautta toiseen työkaluun.

## Pikaohjeet tulosten vientiin (Microsoft Office Excel 2016)

- 1) Aseta Kehitystyökalut-valikko näkyville:
- Valitse Tiedosto -välilehdessä Asetukset -> Mukauta valinta nauhaa;
- Valitse Mukauta valintanauhaa -alueen Päävälilehdet-kohdasta Kehitystyökalut-valintaruutu;
- 2) Vie tulokset työkalusta .xml-muodossa
- Valitse ylävalikosta Kehitystyökalut -> Vie.
- Valitse XML pohja "data-set\_Map" ja paina OK
- Tallenna .xml-tiedosto haluamallasi tiedostonimellä.
- Huom.! Mikäli taulukon arvoja muokataan tai niiden päälle kirjoitetaan muita arvoja, eivät arviointitulokset välttämättä päivity enää aiotulla tavalla.

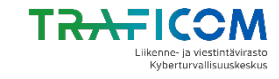

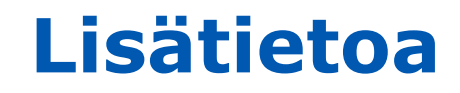

- kybermittari@traficom.fi
- Kybermittarin käyttöohje V1.0, luku 5.4
  - https://www.kyberturvallisuuskeskus.fi/fi/palvelumme/tilannekuva-javerkostojohtaminen/kybermittari
- Laki viranomaisten toiminnan julkisuudesta
  - https://www.finlex.fi/fi/laki/ajantasa/1999/19990621

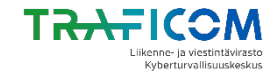